# TECH TIPS

### Subaru Service and Technical Support Line Newsletter

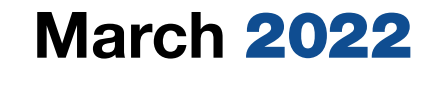

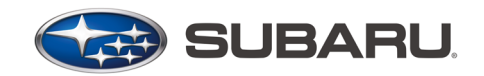

© 2022 Subaru of America, Inc. All rights reserved.

### Articles Contained in this Issue

| C      | lick the date located in the footer to return to page 1. |
|--------|----------------------------------------------------------|
| CODE   | ARTICLEPAGE                                              |
| (00)   | STIS New Releases10-11                                   |
| (01)   | QMR of the Month1-2                                      |
| (01)   | QMR of the Month Award                                   |
| I      | Presentations2                                           |
| Tech 1 | Fips Greatest Tips                                       |
| (01)   | Lost Keys? Contact the Subaru Techline                   |
|        | Updated Immobilizer Chart3                               |
| (07)   | Check Board Harness Diagnosis4                           |
| (15)   | 2022 WRX CID Identification5                             |
| (15)   | Determining a Cockpit Information Display                |
| I      | Failure6                                                 |
| (15)   | Poor Bluetooth Quality Concerns7                         |
| (15)   | Generation 4 Eyesight Camera Removal and                 |
|        | Installation 8-9                                         |
|        |                                                          |

### **SUBARU TECHLINE HOLIDAYS** & HOURS OF OPERATION

| Mon Thurs. | 8:30AM - 7:30PM EST  |
|------------|----------------------|
| Friday     | 10:30AM - 5:00PM EST |
| Saturday   | 9:00AM - 3:00PM EST  |

### **01** TechShare QMR of the Month

We are pleased to announce this month's TechShare QMR of the Month Winner:

### John Cote from Bill Kolb Jr. Subaru in Orangeburg, NY

John created a high quality QMR using TechShare reporting on an open found in the bulkhead harness causing concerns with cruise control operation. His report included detailed diagnostic steps, supporting wire diagrams with findings, high-quality photos, videos, and SSM Data.

Please refer to the following link to review the TechShare QMR in detail.

https://subarutechshare.com/qmrs/TS-189638

In appreciation for going the extra mile and sharing his experience with us, John will be receiving the following from his Field Service Engineer:

\$500.00 Snap-On gift card

### Continued on the next page

#### CAUTION: VEHICLE SERVICING PERFORMED BY UNTRAINED PERSONS COULD RESULT IN SERIOUS INJURY TO THOSE PERSONS OR TO OTHERS.

The Subaru TechTIPS newsletter is intended for use by professional Technicians ONLY. Articles are written to inform those Technicians of conditions that may occur in some vehicles, or to provide information that could assist in the proper servicing of the vehicle. Properly trained Technicians have the equipment, tools, safety instructions, and know-how to do the job correctly and safely. If a condition is described, DO NOT assume that your vehicle has or will have that condition. Impreza, Legacy, Justy, Loyale, Outback, Forester, Subaru SVX, WRX, WRX STI, Baja, Tribeca, BRZ, XV Crosstrek, Ascent, Crosstrek Hybrid and "Quality Driven" are Registered Trademarks. SUBARU OF AMERICA, INC. IS ISO 14001 COMPLIANT

ISO 14001 is the international standard for excellence in Environmental Management Systems. Please recycle or dispose of automotive products in a manner that is friendly to our environment and in accordance with all local, state and federal laws and regulations.

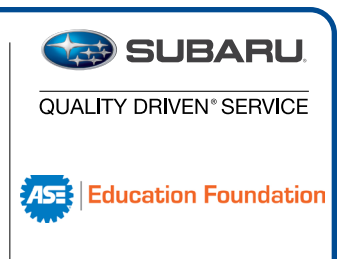

### **01** QMR of the Month (CONTINUED)

The other Regional winners selected from QMRs submitted during January 2022 were:

- James Pedicone from Chilson Subaru in Eau Claire, WI
- Jeremy Buturla from Garavel Subaru in Norwalk, CT
- Jeremy De Groodt from Capitol Subaru in San Jose, CA
- Joseph Frye from AutoNation Subaru Hunt Valley in Cockeysville, MD

Any Subaru Technician can participate in the TechShare QMR of the Month program. See the February 2013 and January 2016 issues of TechTIPS for full details. You just might see your name and photo in a future issue of TechTIPS!

### **01** QMR of the Month Award Presentations

As part of our "enhanced" QMR of the Month recognition program, we will include a photo (whenever available) of the recipient's award presentation in TIPS. The winner selected from QMR of the Month submissions received during January 2022 was John Cote, Shop Foreman and Master Technician at Bill Kolb Jr. Subaru, Orangeburg NY.

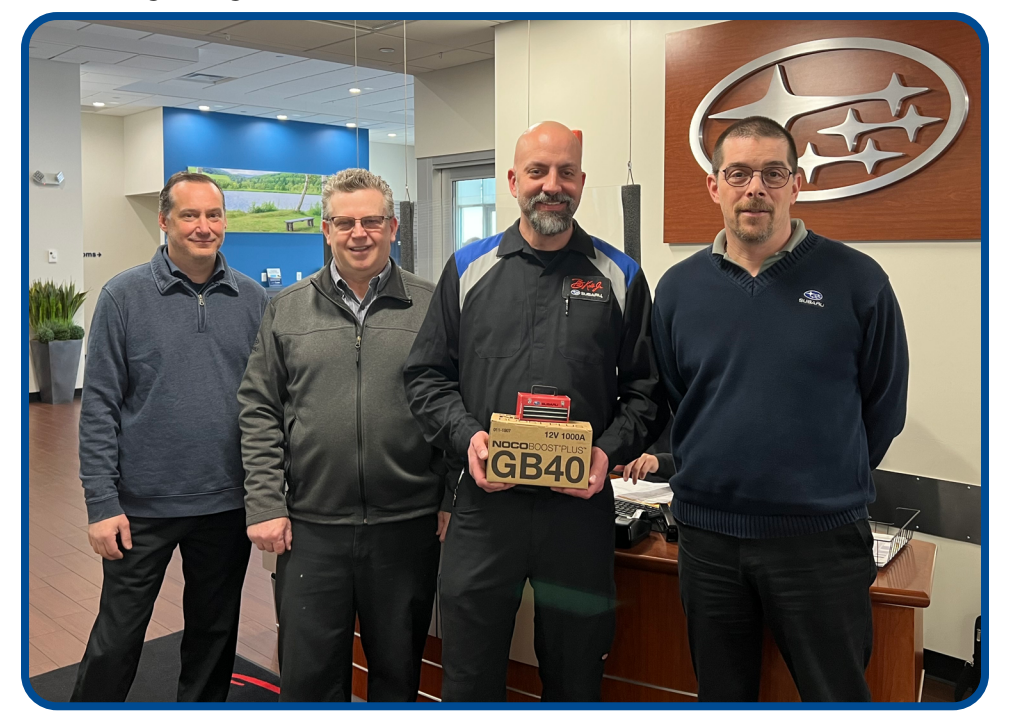

John is shown above (right/center) after being presented with his \$500.00 Snap-On Gift Card and NOCO GB40. To his right are Bill Kolb Jr. Subaru's Parts Manager Joe Kensicki and Subaru of America, Inc. Field Service Engineer Jim Colamarino. To his left is Bill Kolb Jr. Subaru's Fixed Operations Director Joe Minns.

Congratulations and **THANK YOU** to our January 2022 QMR of the Month Award recipient!

## **TECH TIPS GREATEST TIPS**

This series features TechTIPS articles frequently referred to by Techline. This month's feature is from March 2021.

### **01** Lost Keys? Contact the Subaru Techline. Updated Immobilizer Chart

If you receive a vehicle from the customer where all their originally registered keys have been lost, contact the Subaru Techline for the necessary steps to program new keys. Depending on the immobilizer type, you will be unable to just program one key without an original key. All immobilizer types (except for A type) require an original key to make any changes to the immobilizer system. Without an original key, a new one cannot be added. Unsure of which immobilizer type you have? Refer to the reference chart below. Once you have confirmed the vehicles immobilizer type perform the following:

- Verify the vehicle is onsite.
- Open a Repair Order with all necessary information.
  - VIN, RO number, RO date, Mileage (if it can be obtained), etc.
- Verify key type (push button, turn-key)
- Contact the Subaru Techline.

When calling the Subaru Techline, please ensure all necessary information is available at the time of the call.

SOA will no longer clear immobilizer modules for POLK branded title vehicles (except for lemon law buy-back.) All other POLK branding will require immobilizer component replacement. Refer to the Title Alert when checking the Vehicle Inquiry on Subarunet. Please refer to the Service Manual/Registration Manual for Immobilizer for repair of these vehicles.

Anytime a retailer has a vehicle with lost keys a **NEW** Techline case must be opened for **EACH** vehicle. The retailer will not be allowed to reuse the document sent for other vehicles.

When Techline has components to clear, it is vital a completed form is sent. Without this information the entire process will be delayed. Specific components have different procedures for clearing and without this information the components may not be cleared at all or additional down time may occur to determine their origin.

| Ľ.                  | US model                                        | 2005MY | 2006MY | 2007MY | 2008MY | 2009MY 20 | 10MY 2011 | MY 2012MY | 2013MY 20 | 14MY 3        | 2015MY 2016M | 2017MY | 2018MY | 2019MY | 2020MY 2021M | 2022MY | 2023MY |
|---------------------|-------------------------------------------------|--------|--------|--------|--------|-----------|-----------|-----------|-----------|---------------|--------------|--------|--------|--------|--------------|--------|--------|
| Legacy              | Key Access type                                 |        | A type |        |        |           |           |           |           |               |              | B typ  | e      | G Type |              |        |        |
| OBK                 | keyless Access with push-button<br>start system |        |        |        |        |           |           |           |           |               | D typ        | Н Туре |        |        |              |        |        |
| Tribeca             | Key Access type                                 |        | A type |        |        |           |           |           |           |               |              |        |        |        |              |        |        |
|                     | Key Access type                                 |        | A type |        |        |           |           |           |           | B type        |              |        |        |        |              |        |        |
|                     | keyless Access with push-button<br>start system |        |        |        |        |           |           |           |           |               | D type       |        |        |        |              |        |        |
| Current week        | Key Access type                                 |        |        |        |        |           |           |           |           | B type        |              |        |        |        |              |        |        |
| Crosstrek           | keyless Access with push-button<br>start system |        |        |        |        |           |           |           |           | D type        |              |        |        |        |              |        |        |
| Crosstrek<br>Hybrid | keyless Access with push-button<br>start system |        |        |        |        |           |           |           | 1         | D type F type |              |        |        |        | e            |        |        |
| WDV/STI             | Key Access type                                 |        | A type |        |        |           |           |           | B type    |               |              |        |        | G T    | ype          |        |        |
| WKA/311             | keyless Access with push-button<br>start system |        |        |        |        |           |           | D type    |           |               |              |        | нт     | Н Туре |              |        |        |
| Forester            | Key Access type                                 |        | A type |        |        |           |           | B type    |           |               |              |        |        |        |              |        |        |
| Forester            | keyless Access with push-button<br>start system |        |        |        |        |           |           | D type    |           |               |              |        | нт     | ype    |              |        |        |
| 887                 | Key Access type                                 | X type |        |        |        |           |           |           |           |               |              |        |        |        |              |        |        |
|                     | keyless Access with push-button<br>start system | Y type |        |        |        | нт        | Н Туре    |           |           |               |              |        |        |        |              |        |        |
|                     | Key Access type                                 |        |        |        |        |           |           |           |           |               |              |        |        |        | B type       |        | G      |
| ASCENT              | keyless Access with push-button<br>start system |        |        |        |        |           |           |           |           |               |              |        |        |        | D type       | _      | н      |

### **07** Check Board Harness Diagnosis

Every year more and more vehicles require check board harnesses to complete proper diagnostics. Recently, Techline and Field Quality Assurance have become aware that Technicians are not using these diagnostic tools correctly.

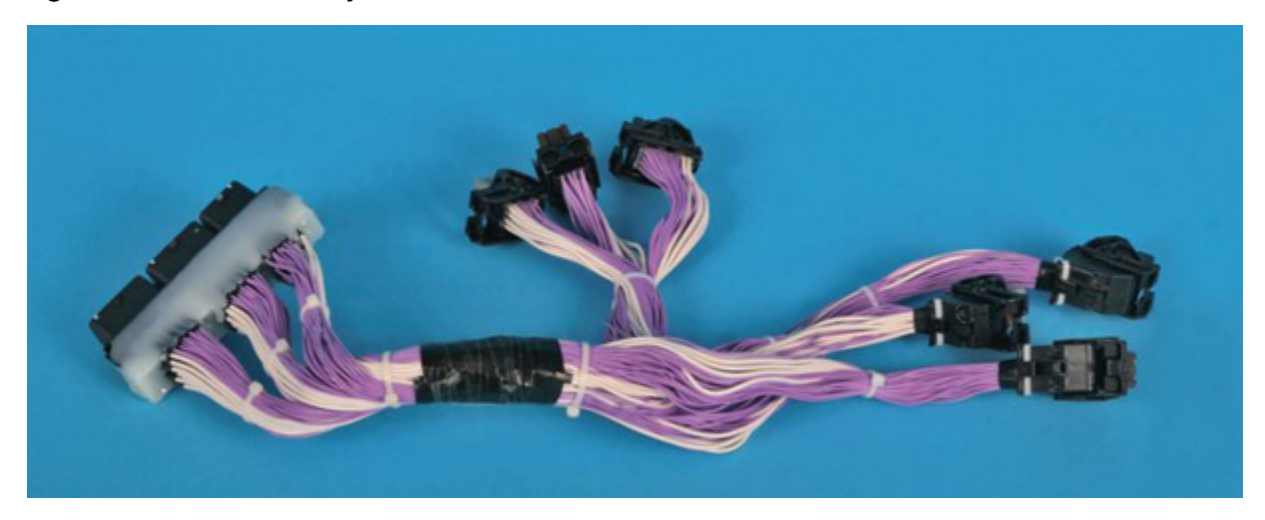

Modern vehicle wiring has gotten smaller. It is more important than ever to use the dedicated Check Board Harness for testing. There is potential to damage the vehicle's wiring harness if the proper testing procedure is not followed. Failure to do so can lead to new concerns caused by damage to the harness or module. It is good practice to mark/identify the testing portion of the Check Board Harness so one end is used for testing while the other end is reserved for plugging into the vehicle. This will prevent possible damage to the vehicle while perform testing and diagnostics.

| 1. CHECK<br>HARNESS OF | no | Perform the<br>instructed | Wiring diagram:     Engine Electrical System Content of the WIRING SYSTEM>Engine Electrical System.        |
|------------------------|----|---------------------------|----------------------------------------------------------------------------------------------------|
| RADIATOR MAIN          |    | procedures.               |                                                                                                    |
| FAN DIAGNOSTIC         |    |                           |                                                                                                    |
| SIGNAL (OPEN).         |    |                           |                                                                                                    |
| yes<br>♥               | ,  |                           |                                                                                                    |
| 2. CHECK               | no | Perform the               |                                                                                                    |
| HARNESS OF MAIN        |    | instructed                |                                                                                                    |
| FAN MOTOR              |    | procedures.               |                                                                                                    |
| DIAGNOSTIC             |    |                           | Courtion:                                                                                                  |
| SIGNAL (SHORT TO       |    |                           | Use the check board when measuring the ECM terminal voltage and resistance.  Ref. to ENGINE Ref. to ENGINE |
| POWER SUPPLY).         | J  |                           | (DIAGNOSTICS)(11-55TS): Concret Description > DEEDADATION TOOL > LIGHT 15 05E CHECK BOARD.<br>Note:        |

The Service Manual will display a caution note if a Check Board Harness is necessary. The CAUTION/ NOTE tab can also be used to identify the need for check board harness.

|                                                                                 |  | @ GD |
|---------------------------------------------------------------------------------|--|------|
| Wiring diagram:                                                                 |  | *    |
| Engine Electrical System Strain Ref. to WIRING SYSTEM>Engine Electrical System. |  |      |

### **15** 2022 WRX CID Identification

The new 2022 WRX has two base model options for CP1. The Cockpit Information Display (CID) can be easily misidentified when attempting to make repairs. The main method to determine which CID is installed is to inspect the Heated Mirror Switch on the bottom left-hand corner of the unit. Note in the pictures below if a heated mirror option is equipped it will be shown on the button.

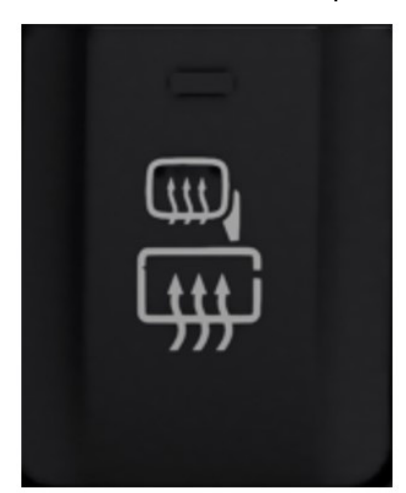

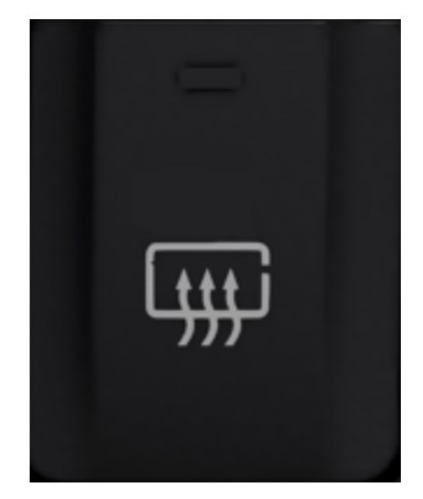

With Heated mirror switch

86213VC410

86213VC430

Without Heated mirror switch

The part numbers are also different, and the CID should not be interchanged with the opposite unit. The part number has now been included on the back of the unit if there is an unusual circumstance.

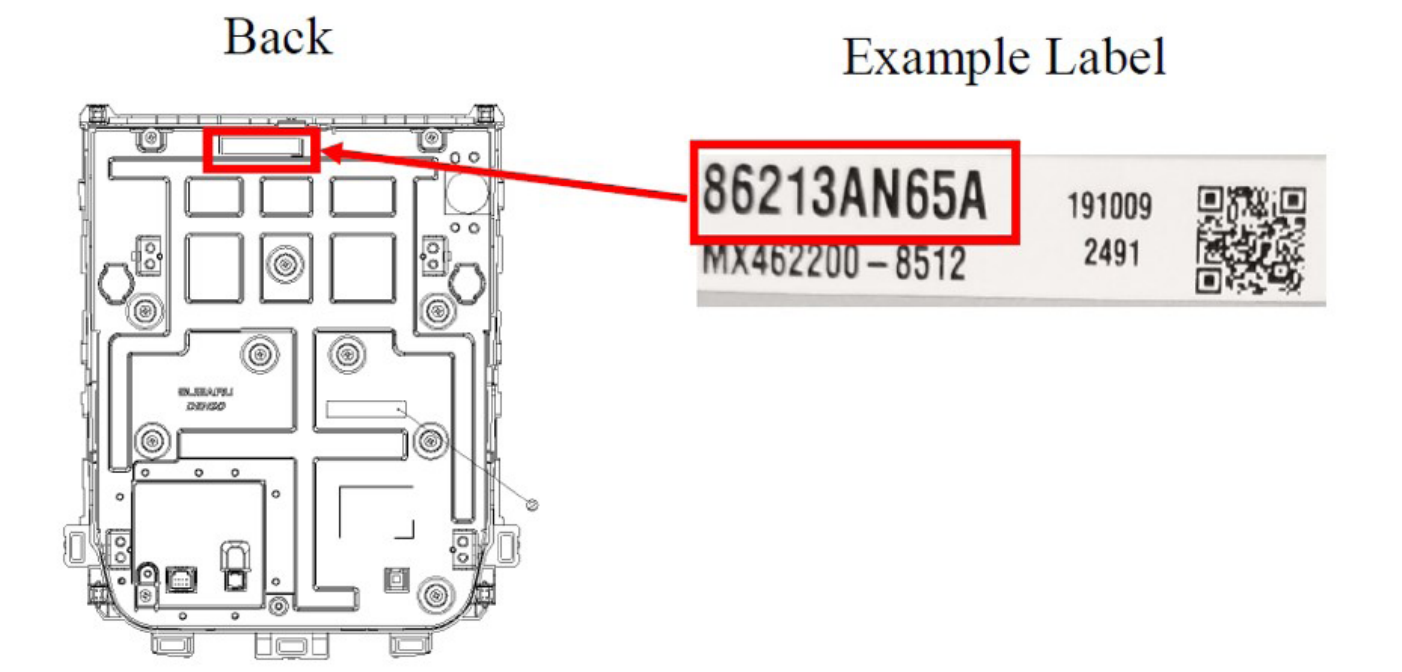

### **15** Determining a Cockpit Information Display Failure

Techline has identified four examples of failed CID (Cockpit Information Displays). These are the typical concerns of a failed CID.

- **Figure 1:** shows a thin pixel line across the screen at all times. This can develop anywhere on the screen.
- Figure 2: shows full color failure. The screen will always look disfigured and unusable.
- **Figure 3:** is a different variation of color failure, it will look patchy or as if the back light has failed in certain spots.
- Figure 4: is a total loss of image. <u>This condition should not be confused with temporary</u> <u>blackout</u>. This condition will not power up the screen in any way regardless of key position or input. Note that Airbag indicators still function. Volume and Temperature controls may still work if the blower is on at the time. Power and ground should be verified, and then the best course of action is swapping the CID with a known good unit of the same trim level (mid or high).

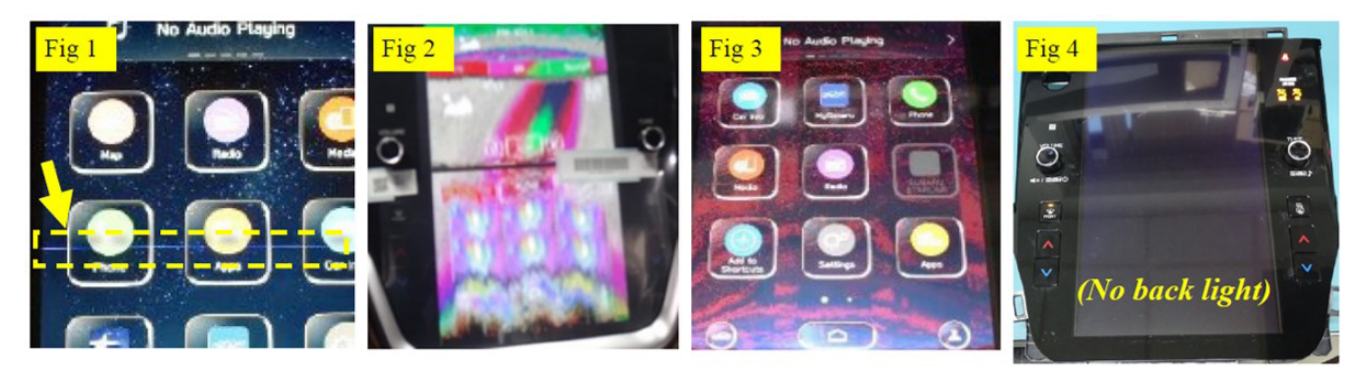

It is important to note that the following conditions are **NOT** Cockpit Information Display related.

- Freezing, system lag, or rebooting
- CarPlay® or Android Auto® App concerns
- Software upload or initialization error
- Volume concerns or no sound
- Auxiliary Component concerns: Aux port/USB, DMS, Back-up Camera, CD player, Microphone, Eyesight warnings.
- Programing Voice Recognition, Navigation, Loss of Presets, STARLINK®, Gracenotes®, AM/ FM, SXM, or Clock concerns

These concerns should be diagnosed accordingly to the available reference material in STIS or the following Technical Service Bulletins.

- CP1 Operating Tips and Tricks 15-259-20R
- CP1 Software Reprogramming 15-261-20R
- CP1 Microphone testing Procedure 15-275-20

### March 2022 TechTIPS

### **15** Poor Bluetooth Quality Concerns

Techline has seen an increase in concerns reported regarding poor Bluetooth quality during phone calls across both CP1 and Harman models. These concerns stem from settings being mistakenly changed in the radio. Misidentification of these settings can lead to unnecessary Headunit replacement, DCM replacement or Microphone replacement when the root cause of the concern is simply a setting. The customer may describe the condition as any of the following:

- "Intermittently, the person I am calling cannot hear me at all".
- "There is a lot of wind noise during Bluetooth calls".
- "There is a lot of audible feedback during Bluetooth calls".

On Harman models, if the setting *Microphone Volume* is turned up or down, these conditions can occur. The setting has very little to do with the loudness of the call. In actuality it adjusts how sensitive the microphone is. A *Microphone Volume* with a +30, will have a lot of "wind noise" or static. The microphone is too sensitive and is picking up every noise inside the cabin. If the setting is -30, the caller will not be heard at all when talking. Small adjustments can be made in one or two increments, but Techline has not seen a phone that requires more than 4 adjustments.

On Denso CP1 models, if the setting **Call Volume** is set to more than +/-2, the same condition can occur. Techline usually finds that the **Call Volume** has been turned up to +6 which creates the same conditions listed above. Some phones may require a +/- adjustment. However, Techline has not seen any models that need more than +1 to make the Bluetooth clear. Here is a picture of Base model CP1 and Mid/High CP1 for reference.

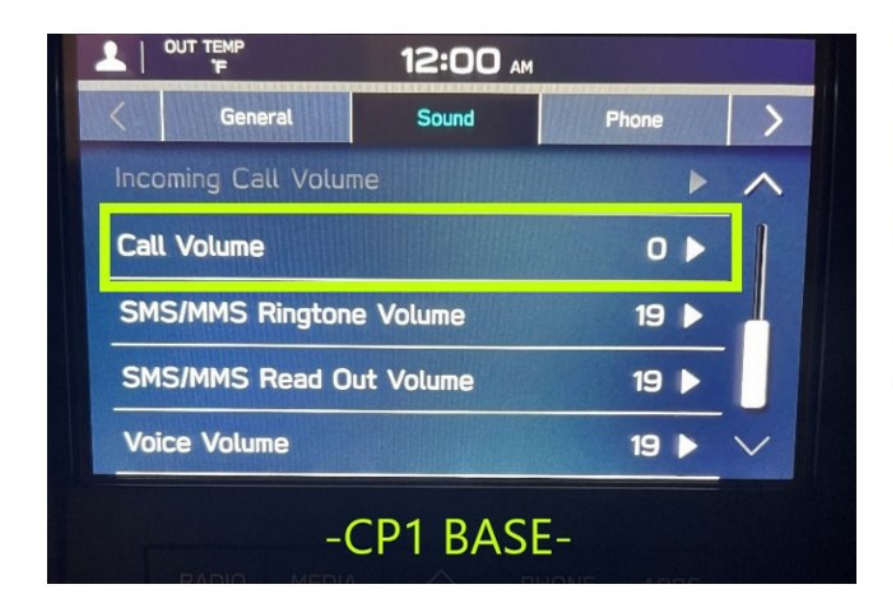

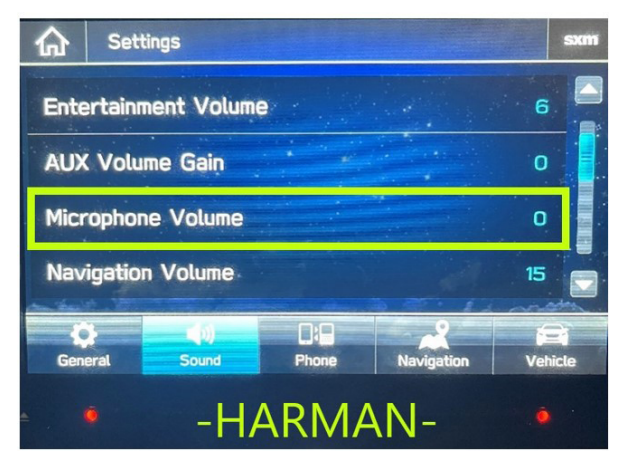

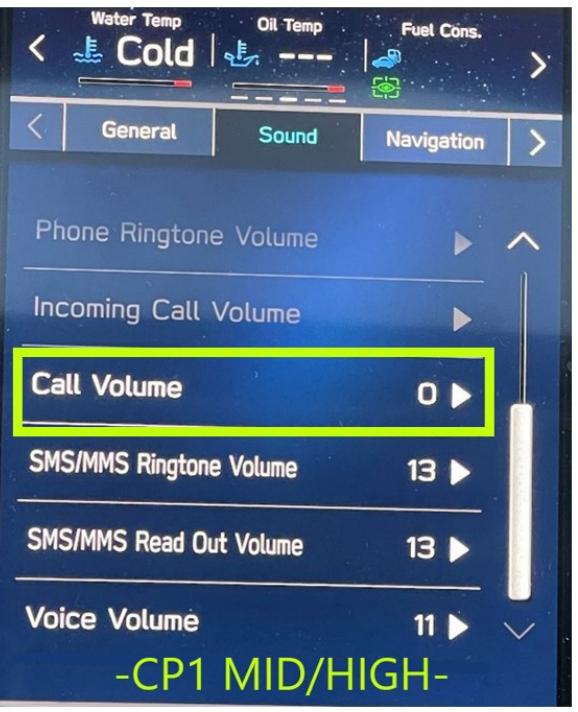

### **15** Generation 4 Eyesight Camera Removal and Installation

Generation 4 eyesight cameras have a new procedure for removal and installation. It is important to take care when removing and installing components as improper removal and installation practices can damage camera or windshield. The Eyesight cover, heater elements, and camera on the generation 4 system has been designed to snap onto a camera bracket that is bonded to the windshield. If the bracket is damaged the entire windshield must be replaced. The components have been engineered to be removed by hand. Do not use impact tools when servicing the eyesight camera components.

After removing the overheard console, the Eyesight cover is removed by applying pressure on the back of the cover to slide it forward. The technician should only try to release one side at a time. While applying moderate steady pressure to the back of the cover the technician should be applying pressure to the front of the cover to limit the travel when the tabs release. If the cover is not secured while being released, locating pins on the camera bracket may be damaged. Once the cover has been released from the clip on one side, the technician should perform the same procedure on the other side. The picture below shows the direction that the cover is removed. The lower section of the image shows the position of the heater locating pin. The lower right image shows where the improper removal of a cover resulted in the pin being broken off. Damage to the bracket or pin(s) can only be repaired through windshield replacement.

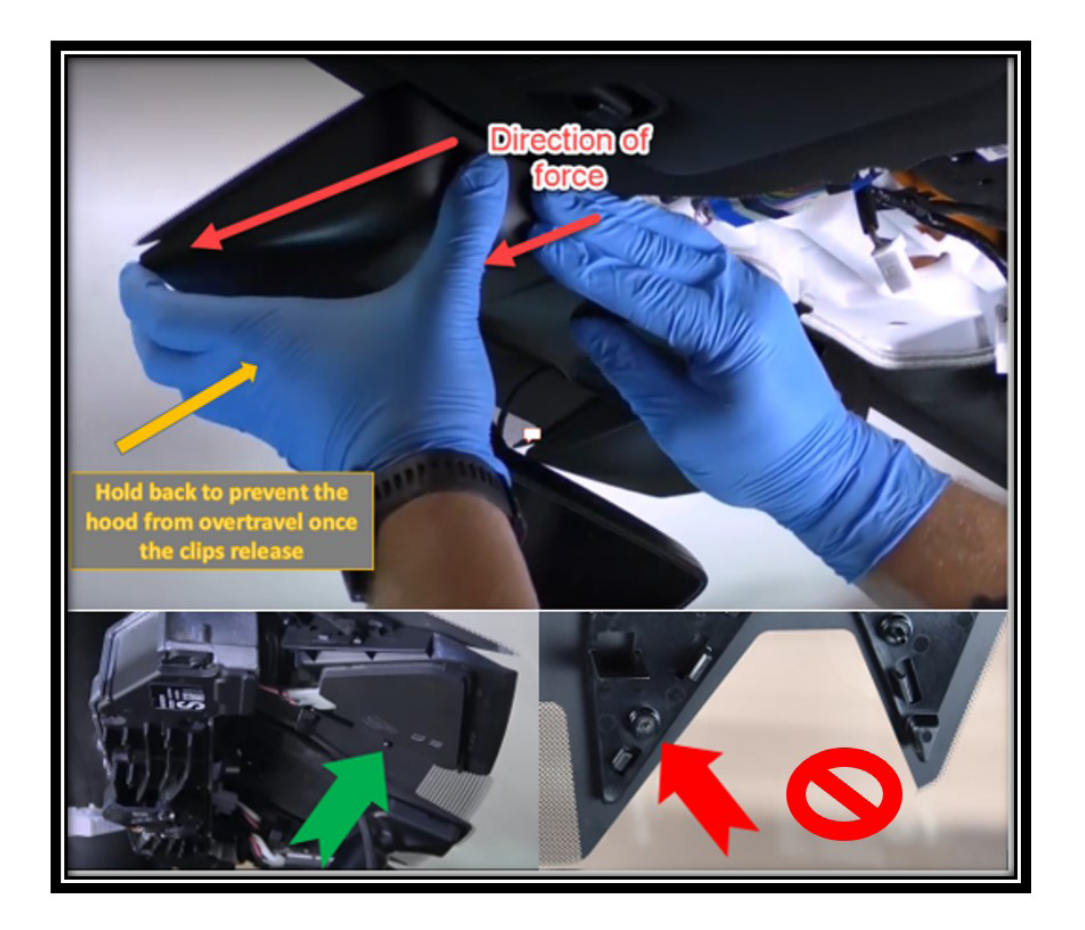

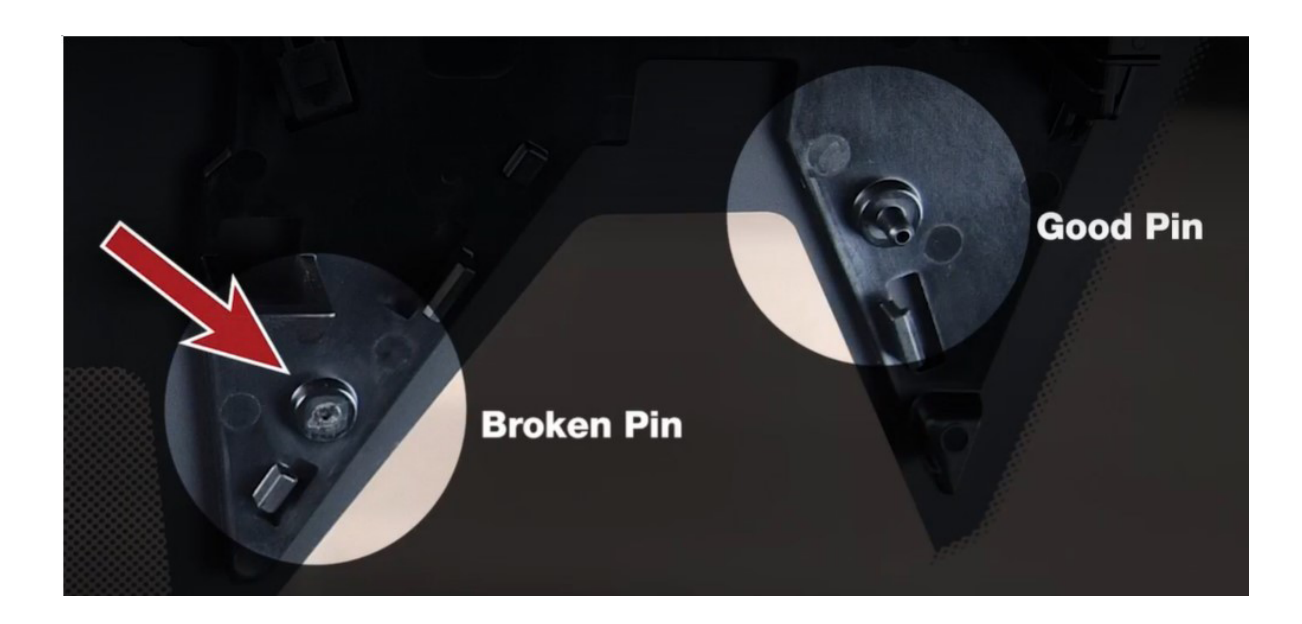

The camera has 3 mounting pins that engage the windshield bracket. A forward-facing locating pin is located centrally on the front of the camera and there two pins in the rear of the camera. The camera is removed by applying steady pressure in a rearward motion until the tabs are released. Only attempt to release one tab at a time or damage to the bracket may occur. When reinstalling the camera, the use the center pin to locate the camera. Then seat the camera on the bracket using one of the rear pins. Apply steady pressure to each pin. There will be an audible click when each clip is seated. Attempting to secure every pin at the same time can result in damage to the windshield bracket. Any damage to the bracket will require the windshield to be replaced.

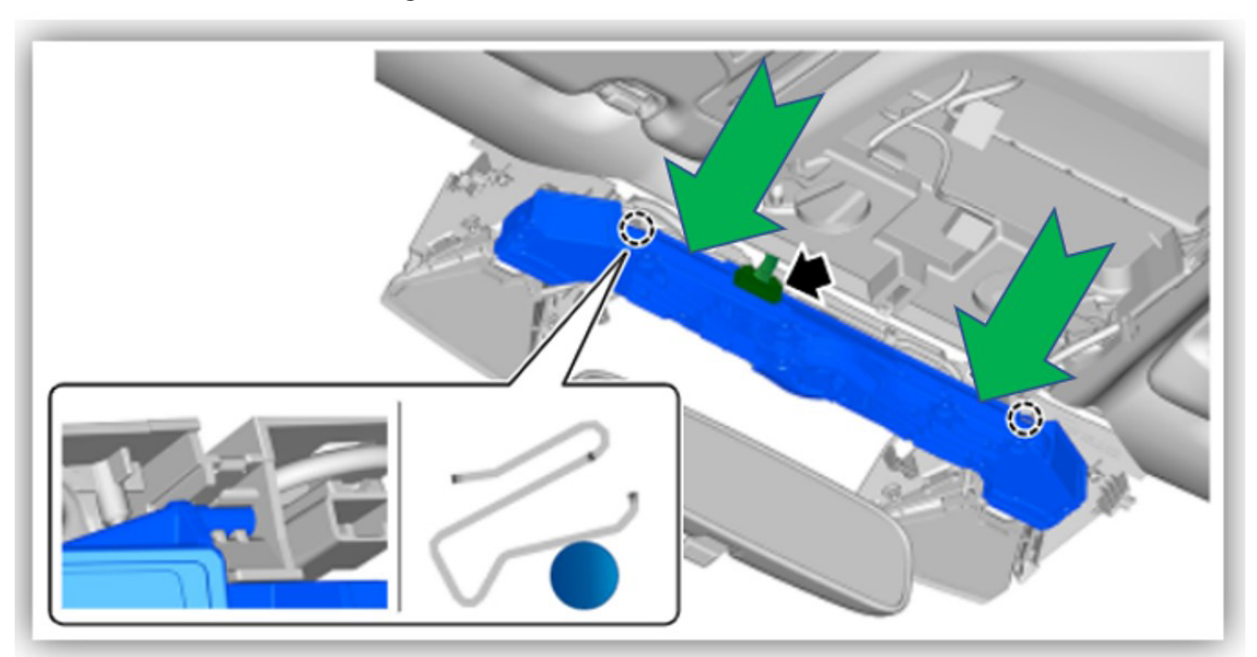

Image below shows camera installation

### **00** STIS New Releases

| ITEM CODE           | ITEM TYPE                      | TITLE                          | CREATED<br>DATE |
|---------------------|--------------------------------|--------------------------------|-----------------|
| E751SCC000          | Accessory Installation Guide   | PORT INSTALLATION: 2022MY BRZ  | May 2, 2022     |
| L101SSJ005          | Accessory Installation Guide   | 2022MY Forester Trailer Hitch  | May 2, 2022     |
| E751SVC000          | Accessory Installation Guide   | PORT INSTALLATION: 2022MY WRX  | May 2, 2022     |
| H001SVC100          | Accessory Installation Guide   | PORT INSTALLATION: 2022MY WRX  | May 2, 2022     |
| 15-261-20R          | Technical Service Bulletin     | Reprogramming File Availabilit | May 2, 2022     |
| H501SVC000          | Accessory Installation Guide   | PORT INSTALLATION: 2022MY WRX  | May 2, 2022     |
| Service Diagnostics | 2023MY Solterra Service Manual | Apr 29, 2022                   |                 |
| MSA5B2310A          | Owner Manual                   | 2023 Solterra Quick Start Guid | Apr 29, 2022    |
| MSA5B2309A          | Owner Manual                   | 2023MY Solterra Getting Starte | Apr 29, 2022    |
| MSA5M2331A          | Owner Manual                   | 2023MY SolterraCONNECT Subaru  | Apr 29, 2022    |
| MSA5M2330A          | Owner Manual                   | 2023MY Solterra Owner's Manual | Apr 29, 2022    |
| PS93842190XX        | Accessory Installation Guide   | 2023MY Solterra - Body Side Mo | Apr 27, 2022    |
| PK38942P10SP        | Accessory Installation Guide   | 2023MY Solterra - Splash Guard | Apr 27, 2022    |
| PS936-42230-XX      | Accessory Installation Guide   | 2023MY Solterra - Door Edge Gu | Apr 27, 2022    |
| PT91242231          | Accessory Installation Guide   | 2023MY Solterra - Cargo Net    | Apr 27, 2022    |
| 07-205-22R          | Technical Service Bulletin     | Subaru Rear Vehicle Detection  | Apr 27, 2022    |
| 15-211-17R          | Technical Service Bulletin     | Reprogramming File Availabilit | Apr 26, 2022    |
| 09-87-22            | Technical Service Bulletin     | P0890 TCM Power Relay Sense Ci | Apr 26, 2022    |
| 16-136-22R          | Technical Service Bulletin     | Vibration & Possible Judder Co | Apr 26, 2022    |
| 12-237-22           | Technical Service Bulletin     | Loose Fitting Side Windshield  | Apr 26, 2022    |
| 09-86-22            | Technical Service Bulletin     | P0890 TCM Power Relay Sense Ci | Apr 22, 2022    |
| H501SVC100          | Accessory Installation Guide   | 2022XMY WRX (with manual trans | Apr 22, 2022    |
| 12-232-21R          | Technical Service Bulletin     | Trailer Hitch Fascia Panel Tem | Apr 20, 2022    |
| L101SSJ005          | Accessory Installation Guide   | 2022MY Forester Trailer Hitch  | Apr 14, 2022    |
| J201SVC000          | Accessory Installation Guide   | 2022MY WRX Exterior Autodimmin | Apr 14, 2022    |
| D441SVC000          | Accessory Installation Guide   | 2022MY WRX STI Performance Muf | Apr 14, 2022    |
| C1010VA001          | Accessory Installation Guide   | PORT INSTALLATION: 2022MY WRX  | Apr 14, 2022    |
| F551SFL100          | Accessory Installation Guide   | PORT INSTALLATION: 2017-2022MY | Apr 14, 2022    |
| 12-235-22           | Technical Service Bulletin     | Rear License Plate Mounting    | Apr 12, 2022    |
| 15-283-21R          | Technical Service Bulletin     | 2022 Audio/Navigation & Power  | Apr 11, 2022    |
| 18-223-22           | Service Manual Correction      | Service Manual Corrections     | Apr 6, 2022     |
| 18-222-22           | Service Manual Correction      | Service Manual Corrections     | Apr 6, 2022     |
| 18-221-22           | Service Manual Correction      | Service Manual Corrections     | Apr 6, 2022     |
| 18-220-22           | Service Manual Correction      | Service Manual Corrections     | Apr 6, 2022     |
| 02-190-22           | Technical Service Bulletin     | Proper Diagnosis of Oil Level  | Mar 29, 2022    |

### \*\*\* Now you can e-mail your TechTIPS input and suggestions to: tech@subaru.com \*\*\*

| This is your chance to offer suggestions for use in future issues of TechTIPS! Make sure that if you e-mail us, you place in the subject line of your e-mail "For TechTIPS Newsletter". Thank you!                                                                                                    |
|----------------------------------------------------------------------------------------------------|
| Model:                                                                                                    |
| Year:                                                                                                    |
| VIN:                                                                                                    |
| Description of situation encountered:                                                                                                    |
|                                                                                                    |
| Your suggestion for repair procedure, product improvements, etc.:                                                                                                    |
|                                                                                                    |
|                                                                                                    |
| Please attach separate sheets, if necessary. You may also want to include Service Manual diagrams or references, or your own drawings to assist in describing your suggestion. All information submitted becomes the property of Subaru of America, Inc. Permission is granted to Subaru of America, Inc. to print your name and suggestions in TechTIPS and other Subaru of America, Inc. publications. Mail items to: PO Box 9103; Camden, NJ 08101-9877. |
| Your Name:                                                                                                    |
| Signature:                                                                                                    |
| Dealer's Name:                                                                                                    |
| City:                                                                                                    |
| Date:                                                                                                    |
| Dealer Code:                                                                                                    |

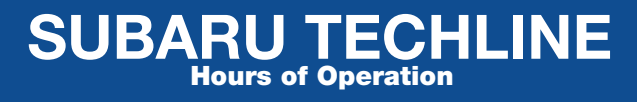

Monday – Thursday 8:30 am to 7:30 pm Friday 10:30 am to 5 pm and Saturday 9 am to 3 pm